# Como comparar as políticas de NAP em dispositivos Firepower

## Contents

Introduction Prerequisites Requirements Componentes Utilizados Informações de Apoio Verificar a configuração do NAP

## Introduction

Este documento descreve como comparar diferentes políticas de análise de rede (NAP) para dispositivos firepower gerenciados pelo Firepower Management Center (FMC).

## Prerequisites

## Requirements

A Cisco recomenda que você tenha conhecimento destes tópicos:

- · Conhecimento do Snort de código aberto
- Firepower Management Center (FMC)
- Firepower Threat Defense (FTD)

## **Componentes Utilizados**

As informações neste documento são baseadas nestas versões de software e hardware:

- Este artigo se aplica a todas as plataformas Firepower
- Cisco Firepower Threat Defense (FTD), que executa a versão de software 6.4.0
- Firepower Management Center Virtual (FMC) que executa a versão de software 6.4.0

## Informações de Apoio

O Snort usa técnicas de correspondência de padrões para localizar e impedir explorações em pacotes de rede. Para fazer isso, o mecanismo Snort precisa que os pacotes de rede sejam preparados de forma que essa comparação possa ser feita. Esse processo é feito com o auxílio do NAP e pode passar pelas três etapas a seguir:

- Decodificação
- Normalizando
- Pré-processamento

Uma política de análise de rede processa o pacote em fases: primeiro, o sistema decodifica pacotes através das três primeiras camadas TCP/IP e, em seguida, continua com a normalização, o pré-processamento e a detecção de anomalias de protocolo.

Os pré-processadores oferecem duas funcionalidades principais:

- Normalização do tráfego para inspeção posterior
- Identificar anomalias de protocolo

Nota: Algumas regras de política de intrusão exigem determinadas opções de pré-processador para executar a detecção

Para obter informações sobre o Snort de código aberto, visite https://www.snort.org/

#### Verificar a configuração do NAP

Para criar ou editar políticas NAP do firepower, navegue até FMC Policies > Access Control > Intrusion, depois clique na opção Network Analysis Policy no canto superior direito, como mostrado na imagem:

| Overview Analysis Policies Devices Objects AMP Intell            | igence                                                                                                | Deploy 🖉 System Help 👻 admin 🔻                                                                      |
|------------------------------------------------------------------|----------------------------------------------------------------------------------------------------|----------------------------------------------------------------------------------------------------|
| Access Control + Intrusion Network Discovery Application Detecto | rs Correlation Actions •                                                                              | Import/Export Intrusion Rules Access Control Network Analysis Policy                                |
|                                                                  | Create Intrusion Policy Policy Information Name * Description Drop when Inline Base Policy * Required | Custom NAP                                                                                          |
| Overview Analysis Policies Devices Objects AMP Intellig          | ence                                                                                                  | Deploy 🖉 System Help 🕶 admin v                                                                      |
|                                                                  |                                                                                                    | Object Management Access Control Intrusion                                                          |
| Network Analysis Policy Inline Mod                               | e Status                                                                                              | Last Modified                                                                                       |
| Testi Yes                                                        | No access<br>Policy not a                                                                             | control policies use this collecy 2019-12-30 02:13:49 (addited by "admin"                           |
| Test2* Yes                                                       | You are cu<br>No access<br>Policy not a                                                               | rrently editing this policy 2019-12-30 02:14:24 🖸 🖉 🖉 Topolices use this colicy Modified by "admin" |

#### Verificando a política de análise de rede padrão

Verifique a política de análise de rede (NAP) padrão aplicada na política de controle de acesso (ACP)

Navegue até **Políticas > Controle de acesso** e edite o ACP que deseja verificar. Clique na guia **Avançado** e role para baixo até a seção **Análise de rede e políticas de intrusão**.

A política de análise de rede padrão associada ao ACP é a **segurança e a conectividade equilibradas**, como mostrado na imagem:

| Overview      | Analysis Policies                                  | Devices Objects          | AMP Intelligence               |             |                    |                 |
|---------------|----------------------------------------------------|--------------------------|--------------------------------|-------------|--------------------|-----------------|
| Access Co     | ntrol + Access Control                             | Network Discovery        | Application Detectors          | Correlation | Actions 🔻          |                 |
| Test          |                                                    |                          |                                |             |                    |                 |
| Enter Descrip | ption                                              |                          |                                |             |                    |                 |
| Prefilter Pol | licy: Default Prefilter Policy                     |                          | SSL Policy: None               |             |                    |                 |
|               |                                                    |                          |                                |             |                    |                 |
| Rules         | Security Intelligence                              | TP Responses             | ng Advanced                    |             |                    |                 |
| Kules c       | recurry intelligence in                            | Tr Responses Loggi       | ny Auvanceu                    |             |                    |                 |
| General S     | Settings                                           |                          |                                |             |                    | 6               |
| Maximum       | URL characters to store in                         | connection events        |                                |             |                    | 1024            |
| Allow an I    | nteractive Block to bypass                         | blocking for (seconds)   |                                |             |                    | 600             |
| Retry URL     | cache miss lookup                                  |                          |                                |             |                    | Yes             |
| Inspect t     | Network Analysis and                               | I Intrusion Policies     |                                |             |                    | ? ×             |
| Identity      | Intrusion Policy used before<br>rule is determined | e Access Control Bala    | nced Security and Connectivity | •           |                    | ~               |
| Identity I    | Intrusion Policy Variable Se                       | et Defa                  | ult-Set                        |             |                    | ▼               |
| SSL Poli      | Network Analysis Rules                             | No Ci                    | ustom Rules                    | Ne          | twork Analysis Pol | icy List        |
| SSL Polic     | Default Network Analysis P                         | olicy Bala               | nced Security and Connectivity |             |                    | ~               |
| Prefilter     |                                                    |                          |                                |             |                    |                 |
| Prefilter I   | Revert to Defaults                                 |                          |                                |             | ок                 | Cancel          |
| Network       | Analysis and Intrusion                             | Policies                 |                                |             |                    | 1               |
| INCLWOIR /    |                                                    | i Policies               |                                |             |                    | Ø               |
| Intrusion F   | Policy used before Access (                        | Control rule is determin | ed                             | Ba          | lanced Security a  | nd Connectivity |
| Intrusion F   | Policy Variable Set                                |                          |                                |             |                    | Default Set     |
| Default Ne    | twork Analysis Policy                              |                          |                                | Ba          | alanced Security a | nd Connectivity |

Note: Não confunda a **segurança e a conectividade equilibradas** para **políticas de intrusão** e a **segurança e conectividade equilibradas** para **análise de rede**. O primeiro é para as regras do Snort, enquanto o segundo é para pré-processamento e decodificação.

### Comparar política de análise de rede (NAP)

As políticas NAP podem ser comparadas para alterações feitas e esse recurso pode ajudar a identificar e solucionar problemas. Além disso, os relatórios de comparação de NAP também podem ser gerados e exportados ao mesmo tempo.

Navegue até **Políticas > Controle de acesso > Invasão**. Em seguida, clique na opção **Network Analysis Policy** no canto superior direito. Na página de política NAP, você pode ver a guia **Comparar políticas** no lado superior direito, como mostrado na imagem:

|                                            | Deploy 🤗 System Help 🛪 admin 🛪             |
|--------------------------------------------|--------------------------------------------|
|                                            | Object Management Access Control Intrusion |
| Last Modified                              |                                            |
| 2019-12-30 01:58:08<br>Modified by "admin" | 📃 🥒 🖯                                      |
| 2019-12-30 01:58:59<br>Modified by "admin" | 📃 🥔 🖯                                      |

A comparação da política de análise de rede está disponível em duas variantes:

- Entre duas políticas NAP diferentes
- Entre duas revisões diferentes da mesma política NAP

| Compare Against | ✓ Other Policy                           |
|-----------------|------------------------------------------|
| Policy A        | 27 14:22:32 by admin)                    |
| Policy B        | NAP1one (2019-11-27 14:22:32 by admin) ᅌ |

A janela de comparação fornece uma comparação linha por linha entre duas políticas NAP selecionadas e o mesmo pode ser exportado como um relatório da guia **relatório de comparação** na parte superior direita, como mostrado na imagem:

| at1 (2019-12-30 02:13:49 by admin)     |                             | _  |                                        |                            |
|----------------------------------------|-----------------------------|----|----------------------------------------|----------------------------|
| ter Televentine                        |                             |    | Test2 (2019-12-30 02:14:24 by admin)   |                            |
| ocy information                        |                             | ۰. | Policy Information                     |                            |
| Name                                   | Testa                       | •  | Name                                   | Test2                      |
| Modified                               | 2019-12-30 02:13:49 by edit |    | Modified                               | 2019-12-30 02:14:24 by adm |
| Base Policy                            | Connectivity Over Security  |    | Base Policy                            | Maximum Detection          |
| ttings                                 |                             |    | Settings                               |                            |
| Checksum Verification                  |                             |    | Checksum Verification                  |                            |
| 3CMP Checksums                         | Drabled                     |    | 3DRP Checksums                         | Disabled                   |
| 1P Checksums                           | Enabled                     |    | 3P Checksums                           | Drop and Generate Events   |
| TCP Checksums                          | Drabled                     |    | TCP Checksums                          | Drop and Generate Events   |
| UDP Checksums                          | Enabled                     |    | UDP Checksums                          | Disabled                   |
| DCE/RPC Configuration                  |                             |    | DCE/RPC Configuration                  |                            |
| Servers                                |                             |    | Servers                                |                            |
| default.                               |                             |    | default.                               |                            |
| SHB Maximum AndX Chain                 | 3                           |    | SH8 Maximum AndX Chain                 | 5                          |
| RPC over HTTP Server Auto-Detect Ports | Disabled                    |    | RPC over HTTP Server Auto-Detect Ports | 1024-65535                 |
| TCP Auto-Detect Ports                  | Disabled                    |    | TOP Auto-Detect Ports                  | 1024-65535                 |
| UDP Auto-Detect Ports                  | Disabled                    |    | UDP Auto-Detect Ports                  | 1024-65535                 |
| SMB File Inspection Depth              | 16394                       |    | SH8 File Inspection Depth              |                            |
| Packat Decoding                        |                             |    | Packat Decoding                        |                            |
| Detect Invalid IP Options              | Disable                     |    | Detect Invalid IP Options              | Enable                     |
| Detect Obsolete TCP Options            | Disable                     |    | Detect Obsolete TCP Options            | Crable                     |
| Detect Other TCP Options               | Disable                     |    | Detect Other TCP Options               | Enable                     |
| Detect Protocol Header Anomalies       | Disable                     |    | Detect Protocol Header Anomalies       | Crebie                     |
| 0NS Configuration                      |                             |    | DNS Configuration                      |                            |
| Detect Obsciete DNS RR Types           | No                          |    | Detect Obsolete DNS RR Types           | Yes                        |
| Detect Experimental DNS RR Types       | No                          |    | Detect Experimental DNS RR Types       | Yes                        |
| TTP and Telret Configuration           |                             |    | FTP and Teinet Configuration           |                            |
| FTP Server                             |                             |    | FTP Server                             |                            |

Para comparação entre duas versões da mesma política NAP, a opção de revisão pode ser selecionada para selecionar a **id de revisão** necessária, como mostrado na imagem:

| Select Comparison | 2 %                                    |
|-------------------|----------------------------------------|
| Compare Against   | Other Revision ᅌ                       |
| Policy            | Test1 (2019-12-30 02:13:49 by admin) ᅌ |
| Revision A        | 2019-12-30 02:13:49 by admin 📀         |
| Revision B        | 2019-12-30 01:58:08 by admin 📀         |
|                   |                                        |
|                   | OK Cancel                              |
|                   |                                        |

| fest1 (2019-12-30 02:13:49 by admin)         |                                |
|----------------------------------------------|--------------------------------|
|                                              |                                |
| Policy Information                           |                                |
| Modified                                     | 2019-12-30 02:13:49 by adm     |
| Base Policy                                  | Connectivity Over Security     |
| iettings                                     |                                |
| CIP Configuration                            | D issub led                    |
| DCE/RPC Configuration                        |                                |
| Servera                                      |                                |
| default                                      |                                |
| RPC over HTTP Server Auto-Detect Ports       | D taub ked                     |
| TCP Auto-Detect Ports                        | Disabled                       |
| UDP Auto-Detect Ports                        | Disability                     |
| HTTP Configuration                           |                                |
| Servera                                      |                                |
| default                                      |                                |
| Ports                                        | 80, 443, 1220, 1741, 2301, 3   |
| Server Row Depth                             | 300                            |
| SSL Configuration                            |                                |
| Ports                                        | 443, 465, 563, 636, 989, 992   |
| TCP Stream Configuration                     |                                |
| Servers                                      |                                |
| default                                      |                                |
| Perform Stream Reassembly on Client Ports    | 21, 23, 25, 42, 53, 80, 135, 1 |
| Perform Stream Reassembly on Client Services | CVS, DCE/RPC, DNS, , HTTP,     |
| Perform Stream Reassembly on Both Ports      | 5000, 6800, 9111               |

| Test1 (2019-12-30 01:58:08 by admin)         |                               |
|----------------------------------------------|-------------------------------|
| Reflex Telesentine                           |                               |
| Ballow Tedeserables                          |                               |
| Policy Information                           |                               |
| Modified                                     | 2019-12-30 01:58:08 by adm    |
| Base Policy                                  | Balanced Security and Connex  |
| Settings                                     |                               |
| DCE/RPC Configuration                        |                               |
| Servera                                      |                               |
| default                                      |                               |
| RPC over HTTP Server Auto-Detect Ports       | 1024-65535                    |
| TCP Auto-Detect Ports                        | 1024-65535                    |
| UDP Auto-Detect Ports                        | 1024-65535                    |
| HTTP Configuration                           |                               |
| Servers                                      |                               |
| default                                      |                               |
| Ports                                        | 80, 443, 1220, 1741, 2301, 2  |
| Server Row Depth                             | 500                           |
| SSL Configuration                            |                               |
| Ports                                        | 443, 465, 563, 636, 989, 992  |
| TCP Stream Configuration                     |                               |
| Servers                                      |                               |
| default                                      |                               |
| Perform Stream Reassembly on Client Ports    | 21, 23, 25, 42, 53, 135, 136, |
| Perform Stream Reassembly on Client Services | CVS, DCE/RPC, DNS, , DHAP,    |
| Perform Stream Reasonably on Both Ports      | 80, 443, 465, 636, 992, 993,  |
| Perform Stream Reasonably on Both Services   | нттр                          |
|                                              |                               |